各部のなまえとはたらき

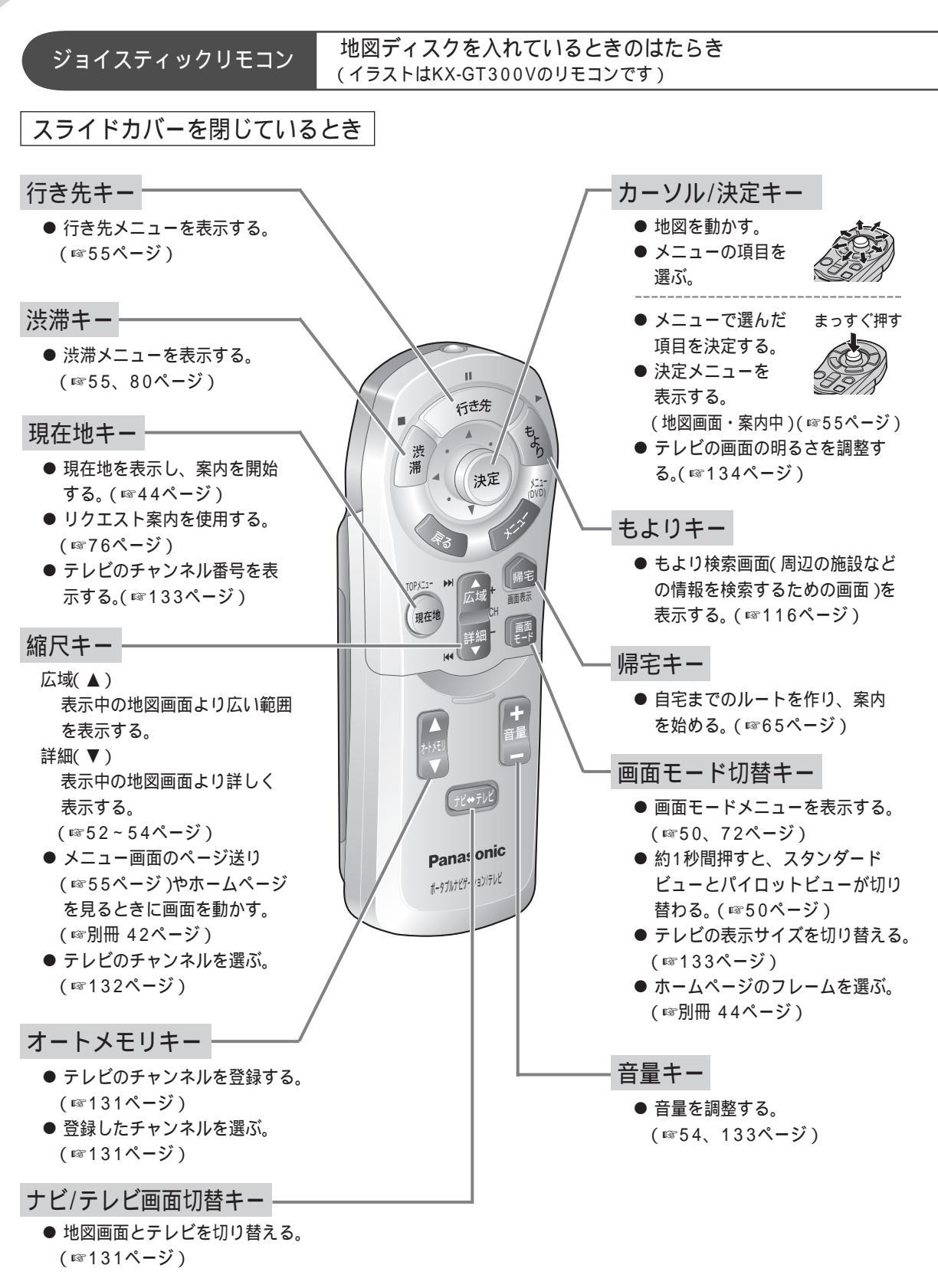

インターネット使用時(KX-GT300Vのみ)